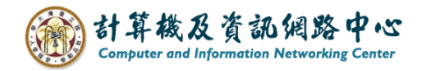

## Outlook自動回覆信件

當您因出差或休假,無法即時回信給他人。 可透過自動回覆功能,告知寄件者目前情況和職務代理人。

1. 點選左上角【檔案】。

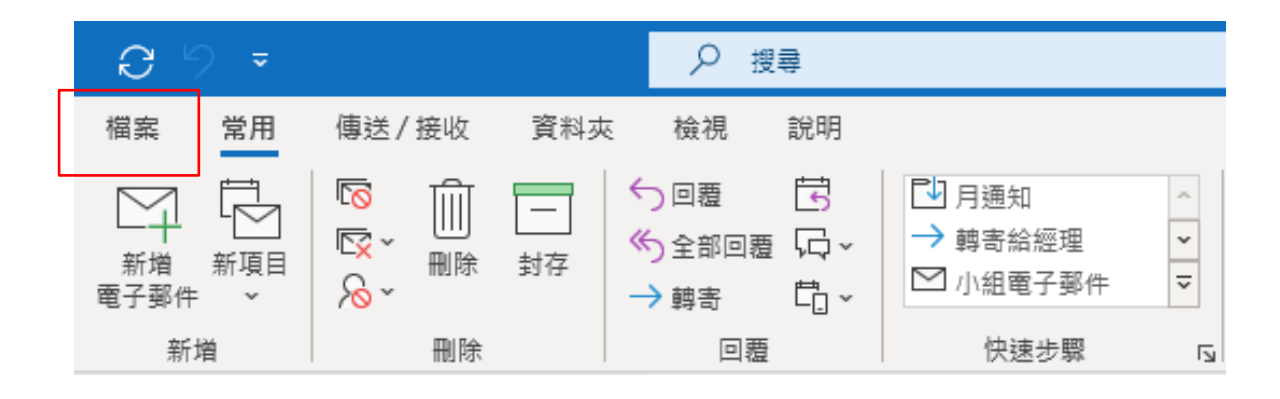

2. 點選【資訊】→【自動回覆】。

|       | 收件匣 - @ntu.edu.tw - Outlook                                                                 |
|-------|---------------------------------------------------------------------------------------------|
| G     | 帳戶資訊                                                                                        |
| 合 資訊  | @ntu.edu.tw                                                                                 |
| 開啟和匯出 | Microsoft Exchange<br>十 新増帳戶                                                                |
| 另存新檔  | ● ● ● ● ● ● ● ● ● ● ● ● ● ● ● ● ● ● ●                                                       |
| 儲存附件  | 資         變更此帳戶的設定或設定更多連線。           帳戶設定         從 Web 存取此帳戶。                              |
| 列印    | <ul> <li>https://mail.ntu.edu.tw/owa/</li> <li>取得 iOS 或 Android 版 Outlook 應用程式 ∘</li> </ul> |
|       | 夏夏                                                                                          |
|       | 自動回覆 (郵件答錄機)<br>使用自動回覆功能通知他人您不在辦公室、放假或是無法回覆電子郵件訊息。                                          |
|       | 信箱設定<br>清空 [刪除的郵件]和封存,以管理信箱大小・<br>工具<br>・<br>18.6 GB 可用,配額為 20 GB                           |

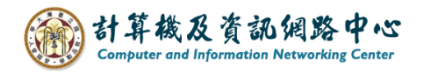

 點選【傳送自動回覆】,並勾選【只有在此時間範圍內才傳送】, 並設定時間範圍、回覆內容。

| 自動回覆 - @ntu.edu.tw                    | ×       |  |  |  |
|---------------------------------------|---------|--|--|--|
| ○ 不傳送自動回覆( <u>N</u> )                 |         |  |  |  |
| ● 傳送自動回覆(S)                           |         |  |  |  |
| ☑ 只有在此時間範圍內才傳送():                     |         |  |  |  |
| 開始時間(M): 2023/11/22 (週三) / 上午 08:00 / |         |  |  |  |
| 結束時間(D): 2023/11/29(週三) V 上午 08:00 V  | <b></b> |  |  |  |
| 自動回覆一次包含下列訊息的郵件給每一位寄件者:               |         |  |  |  |
| 🌉 在我的組織內 🌏 在我的組織外 (開啟)                |         |  |  |  |
| 微軟正黑體 ✓ 12 ✓ 8 Ⅰ 및 A 三 壹 至            | _       |  |  |  |
| <b>威謝您的來信。</b>                        |         |  |  |  |
| 選為<br>撰寫給<br>組織<br>内部的回覆訊息            |         |  |  |  |
| 本人於11/22(三) - 11/29(三)休假,             |         |  |  |  |
| 若有要事聯絡,請洽職務代理人 <b>陳小花小姐</b> ,         |         |  |  |  |
| 連絡電話:02-33665022、02-33665023          |         |  |  |  |
|                                       |         |  |  |  |
| 台大計資中心 王小明                            |         |  |  |  |
|                                       |         |  |  |  |
|                                       |         |  |  |  |
| 規則(R) 確定                              | 取消      |  |  |  |

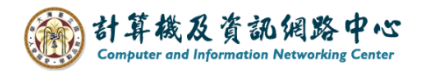

4. 切換到【在我的組織外(開啟)】,
 因需求選擇勾選【自動回覆給我的組織之外的人員】,
 也可點選"僅限我的連絡人"或"組織之外的任何人"。
 撰寫回覆訊息後,按【確定】即可。

【我的組織外】非臺大帳號(Gmail, Yahoo, Hotmail...)。

| 自動回覆 - @nt                               | xu.edu.tw X                      |  |  |  |
|------------------------------------------|----------------------------------|--|--|--|
| ○ 不傳送自動回覆(N)                             |                                  |  |  |  |
| ● 傳送自動回覆(S)                              |                                  |  |  |  |
| ☑ 只有在此時                                  | 間範圍內才傳送( <u>O</u> ):             |  |  |  |
| 開始時間(                                    | M): 2023/11/22 (週三) V 上午 08:00 V |  |  |  |
| 結束時間(                                    | D): 2023/11/29 (週三) 🗸 上午 08:00 🗸 |  |  |  |
| 自動回覆一次包含下列訊息的郵件給每一位寄件者:                  |                                  |  |  |  |
| 🍇 在我的組織內                                 | 在我的組織外 (開啟)                      |  |  |  |
| ☑ 自動回覆給我的組織之外的人員(U)                      |                                  |  |  |  |
| ○ 僅限我的連絡人(C) ● 我的組織之外的任何人(A)             |                                  |  |  |  |
| 微軟正黑體                                    | ✓ 12 ✓ B I U A = 5 ← → =         |  |  |  |
| 感謝您的來                                    | 信。                               |  |  |  |
|                                          |                                  |  |  |  |
| 本人於11/22(三) - 11/29(三)休假, < 撰寫給組織外部的回覆訊息 |                                  |  |  |  |
| 造成不便,敬請見諒。                               |                                  |  |  |  |
|                                          |                                  |  |  |  |
|                                          |                                  |  |  |  |
| 台大計資中心 王小明                               |                                  |  |  |  |
| l I                                      |                                  |  |  |  |
|                                          |                                  |  |  |  |
| 規則( <u>R</u> )                           | 確定 取消                            |  |  |  |
|                                          |                                  |  |  |  |